# Richmond Community College Manual for Distance Learners

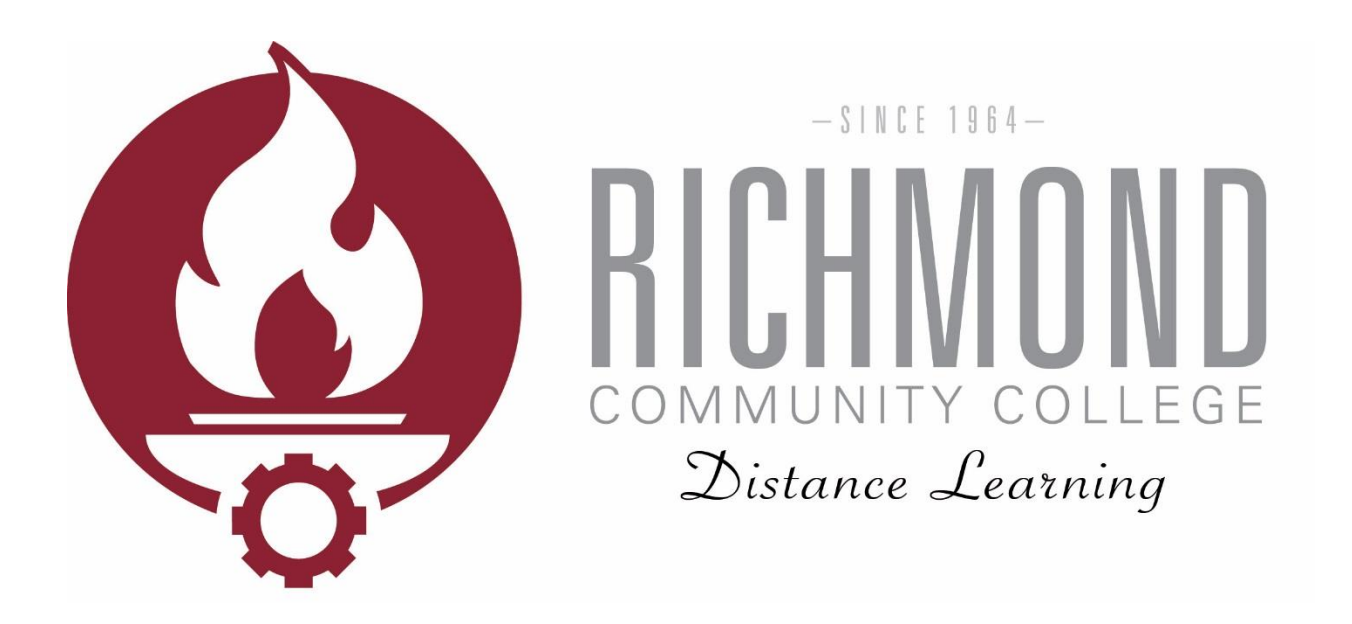

- Proctoring
- Student Services
- Password Reset
- Moodle
- Email
- Self Service

#### Contents

| Introduction                          |  |
|---------------------------------------|--|
| About this Manual3                    |  |
| Mission                               |  |
| Distance Learning Contacts            |  |
| Distance Learning Location            |  |
| Distance Learning Hours of Operation3 |  |
| Distance Learning Formats             |  |
| RichmondCC Student Handbook3          |  |
| Proctoring Services4                  |  |
| ProctorU4                             |  |
| Academic Success Center4              |  |
| In-Class with Instructor4             |  |
| Student Services                      |  |
| Counseling5                           |  |
| Online Student Orientation5           |  |
| Financial Aid5                        |  |
| Disability5                           |  |
| Veterans5                             |  |
| Registrar5                            |  |
| Library5                              |  |
| Career and Transfer Center            |  |
| Academic Success Center               |  |
| Student Identity                      |  |
| Student Login Information             |  |
| How to Reset Password7                |  |
| Moodle Orientation                    |  |
| Logging in & Getting Started9         |  |
| Grades                                |  |
| Profile & Messages10                  |  |
| Student Email Orientation             |  |
| Logging in & Getting Started11        |  |
| Self Service Orientation              |  |
| Logging in & Getting Started12        |  |

### Introduction

#### About this Manual

This manual provides information for Richmond Community College students and prospective students regarding distance learning, Moodle, student email, Self Service, and various resources for students enrolled in distance learning courses and programs.

#### **Mission**

Supporting the mission of the college, Richmond Community College distance learning mission is to provide courses and degree programs through convenient online and hybrid formats to students while maintaining quality rich instruction. Distance learning will strive to foster students learning by providing personal and secure learning environments that support meaningful and consistent engagement with highly-trained faculty, established support services, and accessible resources.

#### **Distance Learning Contacts**

Katelynn Arner Distance Learning Technician kdarner@richmondcc.edu (910) 410-1761

Alan Questell Distance Learning Director ajquestell@richmondcc.edu (910) 410-1916

#### **Distance Learning Location**

J.R. Conder Building, Main Campus

#### **Distance Learning Hours of Operation**

Monday—Thursday 8:00 a.m.—5:00 p.m. Friday 8:00 a.m.—2:30 p.m.

#### **Distance Learning Formats**

**Online** — "W#" — 100% online **Hybrid** — "H#" — 50% online 50% in class

#### **RichmondCC Student Handbook**

http://richmondcc.edu/student-services/student-handbook

## **Proctoring Services**

All online courses at RichmondCC that involve students taking online exams require that one of the exams be proctored. The online course instructor will tell their online students exactly which exam is required to be proctored. RichmondCC students have several options available in having their online exams proctored: ProctorU, Academic Success Center, or in-class with the instructor (if offered by the instructor).

### <u>ProctorU</u>

To utilize ProctorU, students must go to <u>www.proctoru.com</u>. ProctorU allows RichmondCC students to take exams in the comfort of their own home on demand. ProctorU requires the use of a webcam. **Students must register and schedule an exam with ProctorU 72 hours in advance. ProctorU is free to enrolled students, however, there is a \$10.00 charge for all exams scheduled less than 72 hours in advance.** During an exam, students are connected with a live proctor who will verify student identification and assist with the check-in process. The live proctor will monitor each student and will be available for support.

#### Academic Success Center

To utilize the Academic Success Center in Hamlet, appointments are to be scheduled at 24 hours in advance by using the schedule an appointment calendar at <a href="http://richmondcc.edu/proctor-scheduling">http://richmondcc.edu/proctor-scheduling</a>, or by calling and speaking to either:

Ms. SheVonne Lockhart at (910) 410-1755 Mr. June Wright at (910) 410-1896

Proctoring hours:

Monday – Thursday: 10a.m. to 6 p.m. (exam to be completed by 7:45 p.m.) Friday: 9 a.m. to 12:00 p.m. (exam to be completed by 1:45 p.m.)

RichmondCC provides this service free to currently enrolled RichmondCC students. Students will not be allowed to take their exam without a current picture identification card.

To utilize proctoring services in Scotland County, contact Mr. Don Smeigh at (910) 410-1832 to schedule a testing date and time. Please provide at least two days' notice so available of computer lab and proctor can be arranged.

### In-Class with Instructor

To utilize the in class option—if offered by the instructor—the instructor will provide students with the date(s) and time(s) that he/she is available, as well as the location where the exam will be given.

## **Student Services**

### **Counseling**

We offer counseling and online counseling services at RichmondCC to help students not only adjust to college, but also to resolve personal issues and improve their lives. <u>http://richmondcc.edu/student-services/counseling-services</u>

### **Online Student Orientation**

The online student orientation is designed to introduce students to RichmondCC. Information in this orientation and more detailed information can be found in the RichmondCC Handbook. <u>http://richmondcc.edu/new-student-orientation</u>

#### **Financial Aid**

Students have the opportunity to take advantage of financial assistance, which include financial aid, scholarships and more.

http://richmondcc.edu/admissions/financial-aid

### <u>Disability</u>

As a part of our Student Services Department, the Disability Services Coordinator can help you reach your goals at our community college. Read through our Student Guide to Disability Services to get an idea of the accommodations we can make for you. http://richmondcc.edu/student-services/disability-services

#### <u>Veterans</u>

RichmondCC is proud to partner with the Student Veterans Association to provide a great atmosphere for veterans to transition from soldier to student, as well as opportunities for community awareness and support.

http://richmondcc.edu/student-services/veteran-services

### **Registrar**

The registrar assists students and alumni with the following: Self Service, records, FERPA, transcript request, graduation requirements, grades, and changing majors. <u>http://richmondcc.edu/contact-us/registrar</u>

### <u>Library</u>

All students, including those taking distance learning courses, have access to library materials and services.

https://library.richmondcc.edu/home

### Career and Transfer Center

Our Career Center offers services for students seeking employment, including information and training on: career explorations, resume writing, job search, interview skills, college transfer opportunities, campus jobs, and internships.

http://richmondcc.edu/student-services/career-center

#### Academic Success Center

The Academic Success Center houses:

- Oral and Written Communication Center (OWCC) <u>http://richmondcc.edu/student-</u> <u>services/tutoring-services/oral-and-written-communication-center</u>
- Math Lab <u>http://richmondcc.edu/math-lab</u>
- Tutoring services <u>http://richmondcc.edu/student-services/tutoring-services</u>

Services are available in a variety of formats to meet each student's needs.

### **Student Identity**

Richmond Community College takes all possible measures to protect the identity of students online by requiring a secure username paired with a unique password for access to Self Service, Moodle, and student email accounts. Students only have access to their own personal information when logged into web-based accounts. In addition to secure usernames and passwords for Self Service, Moodle, and student email accounts, students also have access to the RichmondCC web-based student help desk and live telephone support. To maintain security, students are required to provide at least two out of the three forms of identification before any student account information is released:

- Date of birth
- Home address listed with the college
- 7 digit RichmondCC ID number

### **Student Login Information**

All students create a password before using Moodle, Self Service, and student email. The procedures for setting a password are the same as when resetting a password and are detailed below.

#### How to Reset Password

1. Navigate to the Self Service page by clicking on "Self Service" at the bottom of the RichmondCC homepage (www.richmondcc.edu).

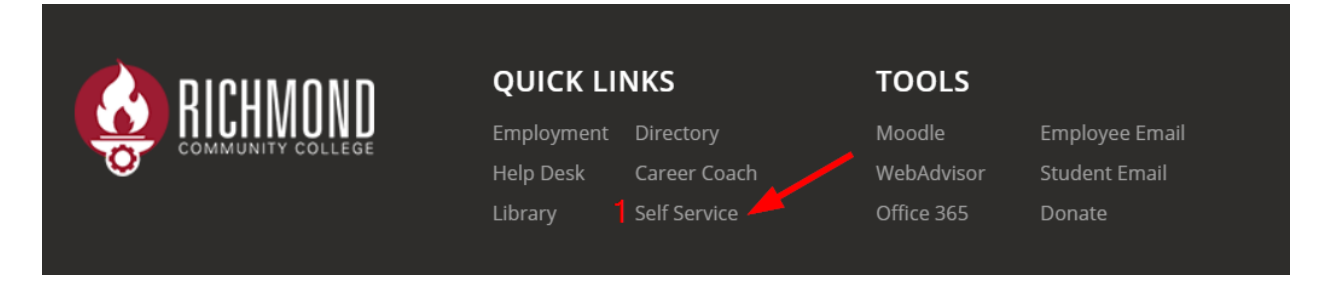

2. Click on the "*Click Here*" when asked if you cannot login and need to reset password.

| 0        | COMMUNIT  | TY COLLEGE |   |
|----------|-----------|------------|---|
|          | Self S    | ervice     |   |
|          | User name |            |   |
|          |           |            |   |
|          | Password  |            |   |
| 1. Alla. |           |            |   |
|          |           |            |   |
|          | Sig       | in In      | 1 |

3. Choose Student/Employee ID Number and enter the requested information. Note that you need to know your student ID number and the last four digits of your social security number in order to set or reset your password. After submitting, enter a new password following the requirements provided.

| 3<br>THE THE THE THE THE THE THE THE THE THE | 4 <b>Construction of the set Page</b> Student/Employee ID Number     Reset Page     Student/Employee ID     Number:     First Name:     Enter date of birth:     Month     Date     Year     Submit |
|----------------------------------------------|----------------------------------------------------------------------------------------------------|
| All passwords must meet the f                | following requirements:                                                                                                    |
| • Contain at least 8 charae                  | cters                                                                                                    |
| • Contain at least 1 upper                   | case letter                                                                                                    |
| • Contain at least 1 lowerd                  | case letter                                                                                                    |
| • Contain at least 1 number                  | er                                                                                                    |
| • Cannot be a previously of                  | used password                                                                                                    |
| • Cannot contain your first                  | t, last, or user name                                                                                                    |
| Enter New                                    | w Password                                                                                                    |
| Confirm New                                  | ew Password                                                                                                    |
| Confirm New                                  | ew Password                                                                                                    |
| Change Passwords                             | Reset Page                                                                                                    |

### **Moodle Orientation**

Moodle is an online program used to access student's courses and assignments.

#### Logging in & Getting Started

1. Navigate to the Moodle page by clicking on "Moodle" at the bottom of the RichmondCC homepage (<u>www.richmondcc.edu</u>) or by going to the direct website (<u>https://moodle.richmondcc.edu/</u>).

| RICHMOND<br>COMMUNITY COLLEGE                                                                             | <b>QUICK LI</b><br>Employment<br>Help Desk<br>Library                                                                                                    | NKS<br>Directory<br>Career Coach<br>Self Service                                                                                                    | TOOLS<br>Moodle 1<br>WebAdvisor<br>Office 365 | Employee Email<br>Student Email<br>Donate                                                                                                    |
|----------------------------------------------------------------------------------------------------|----------------------------------------------------------------------------------------------------|----------------------------------------------------------------------------------------------------|-----------------------------------------------|----------------------------------------------------------------------------------------------------|
| Home Student Support - Reset Password RCC HELP DESK                                                       | K RCC Library                                                                                                    |                                                                                                    |                                               | You are not logged in. (Log in)                                                                                                    |
| Moodle will be down for maintenance or<br>Do you p<br>Graduation applications for th<br>https://richmonde | ATTENTION:<br>In Monday, January 21, 1<br>Dian to graduate in May<br>he Spring 2019 ceremo<br>ic.edu/academics/grad<br>ic.edu/academics/grad<br>mail. Please make sure<br>a your devices you woon<br>incrosoftonline.com | 2019 from 9:00AM until 9:30AM.<br>/?<br>ny are due by March 1.<br>luation-info<br>re you change all of your device<br>n't receive email from your inst | s to use your new<br>ructors or notifications | 2 Login<br>Username<br>Password<br>Log in<br>Lost password?<br>Calendar<br>January 2019<br>Sun Mon Tue Med Thu Fri Sat<br>1 2 3 4 5<br>6 7 8 9 10 11 12 |
|                                                                                                    | E Hon<br>Home<br>Dashboard<br>Calendar                                                                                                    | ne STUDENT SUI                                                                                                    |                                               |                                                                                                    |

Private files

My courses

BUS-137-W1-2017FA BUS-115-W1-2017FA

#### <u>Grades</u>

1. To view grades in a course, click on "Grades" in the top left hand corner displayed underneath the course name.

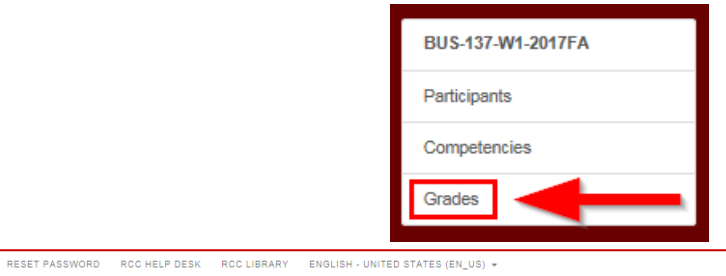

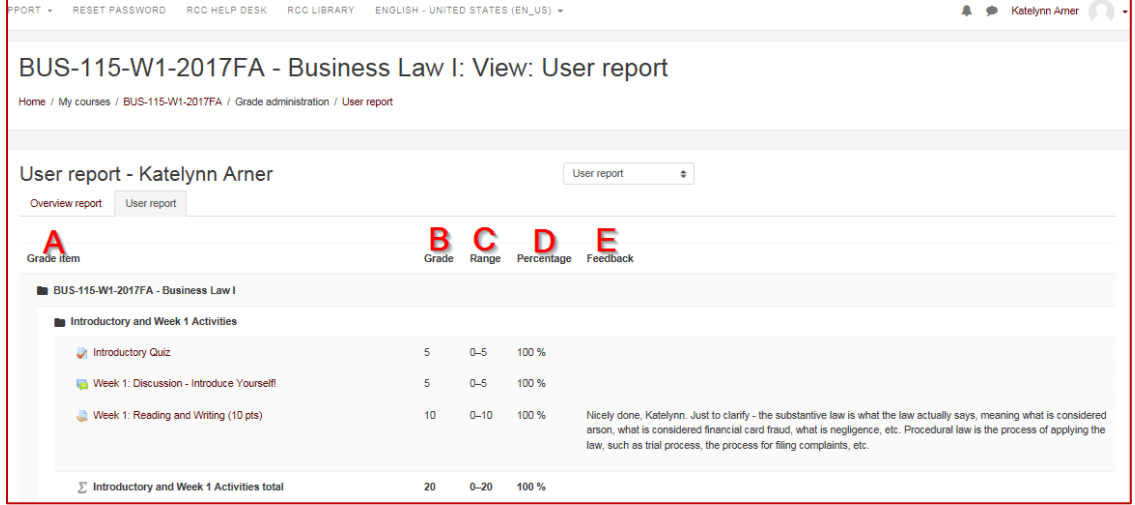

- A. Grade Item: displays the name of the assignment.
- **B.** Grade: displays the score received on that assignment.
- C. Range: displays the possible points for that assignment.
- **D.** Percentage: displays the point total broken down to a percentage.
- E. Feedback: displays comments left by the instructor for that assignment.

#### Profile & Messages

In Moodle there is an option of setting and updating the student profile. Student profile allows the instructor and classmates to communicate with the student and get to know them within Moodle. Also, you can send messages within Moodle.

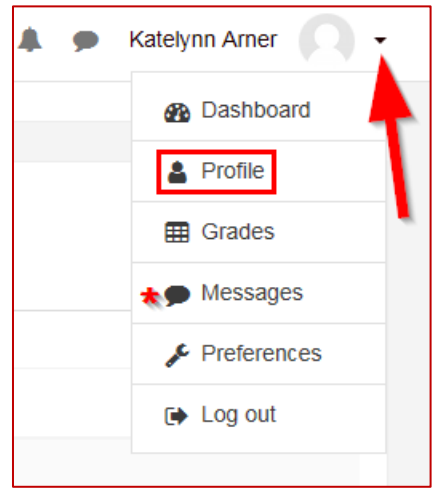

### **Student Email Orientation**

Student email is powered by Microsoft Exchange through Office365.

#### Logging in & Getting Started

1. Navigate to the student email page by clicking on "Student Email" at the bottom of the RichmondCC homepage (www.richmondcc.edu).

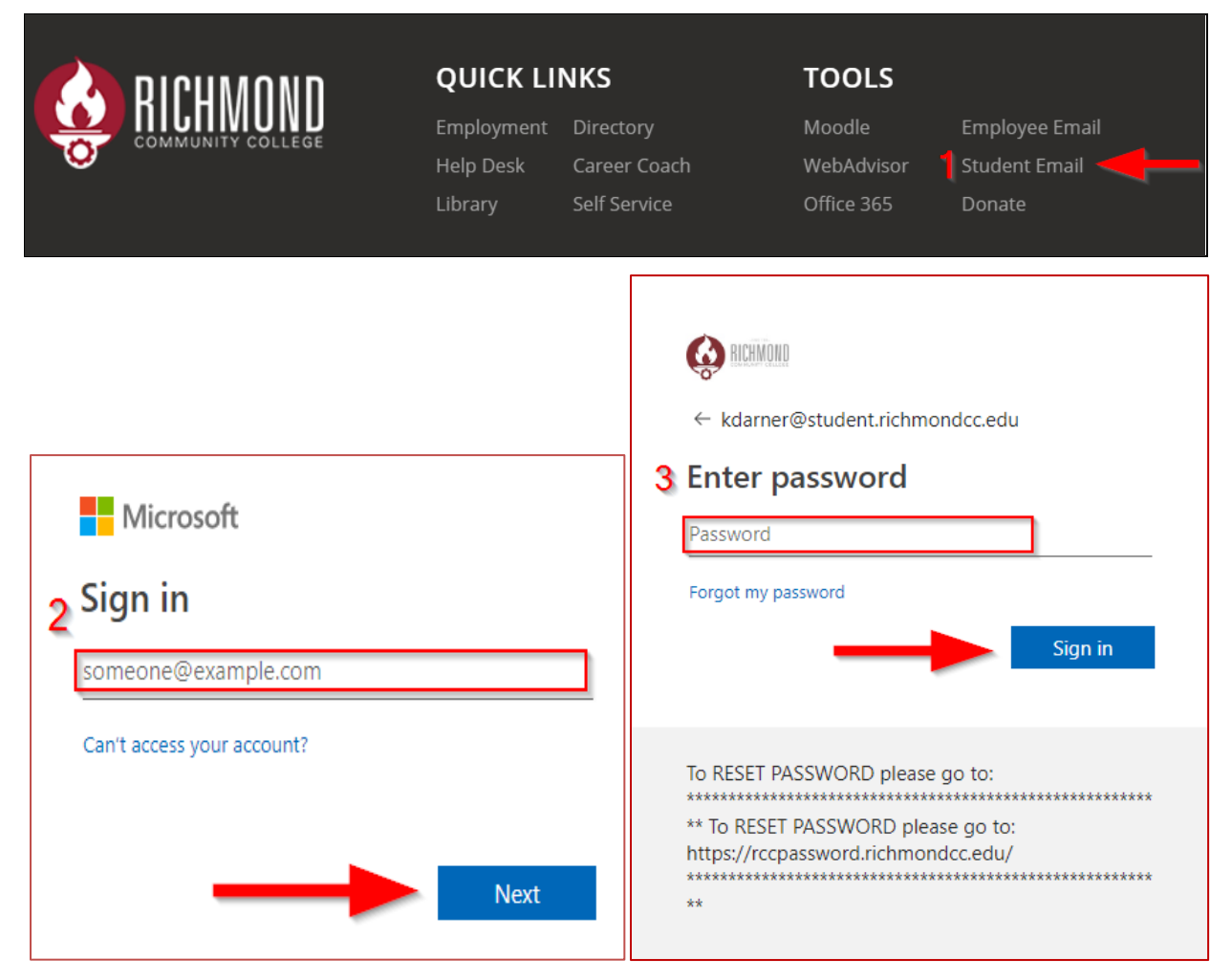

#### \*Email is username + @student.richmondcc.edu

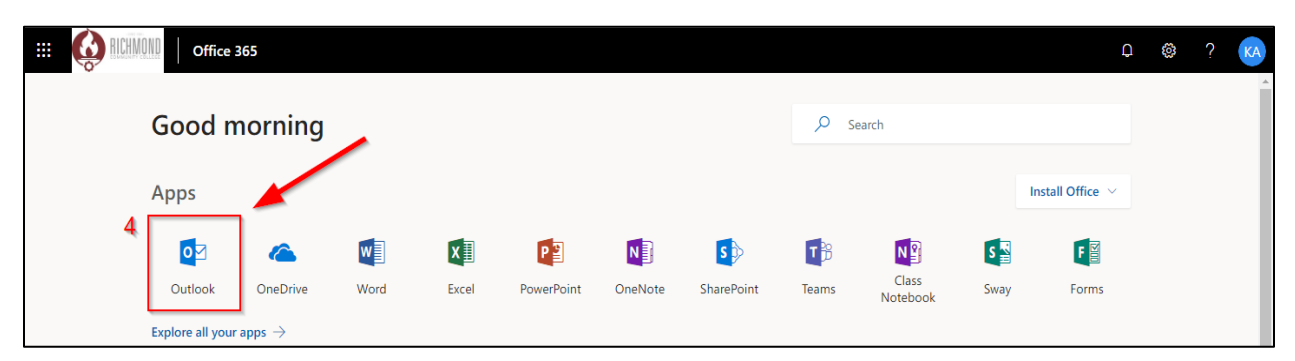

### Self Service Orientation

Self Service is mainly RichmondCC's online registration tool. Self Service also gives confidential access to student's class schedule, grades, financial aid information, transcripts, account status, and more.

#### Logging in & Getting Started

1. Navigate to the Self Service page by clicking on "Self Service" at the bottom of the RichmondCC homepage (<u>www.richmondcc.edu</u>).

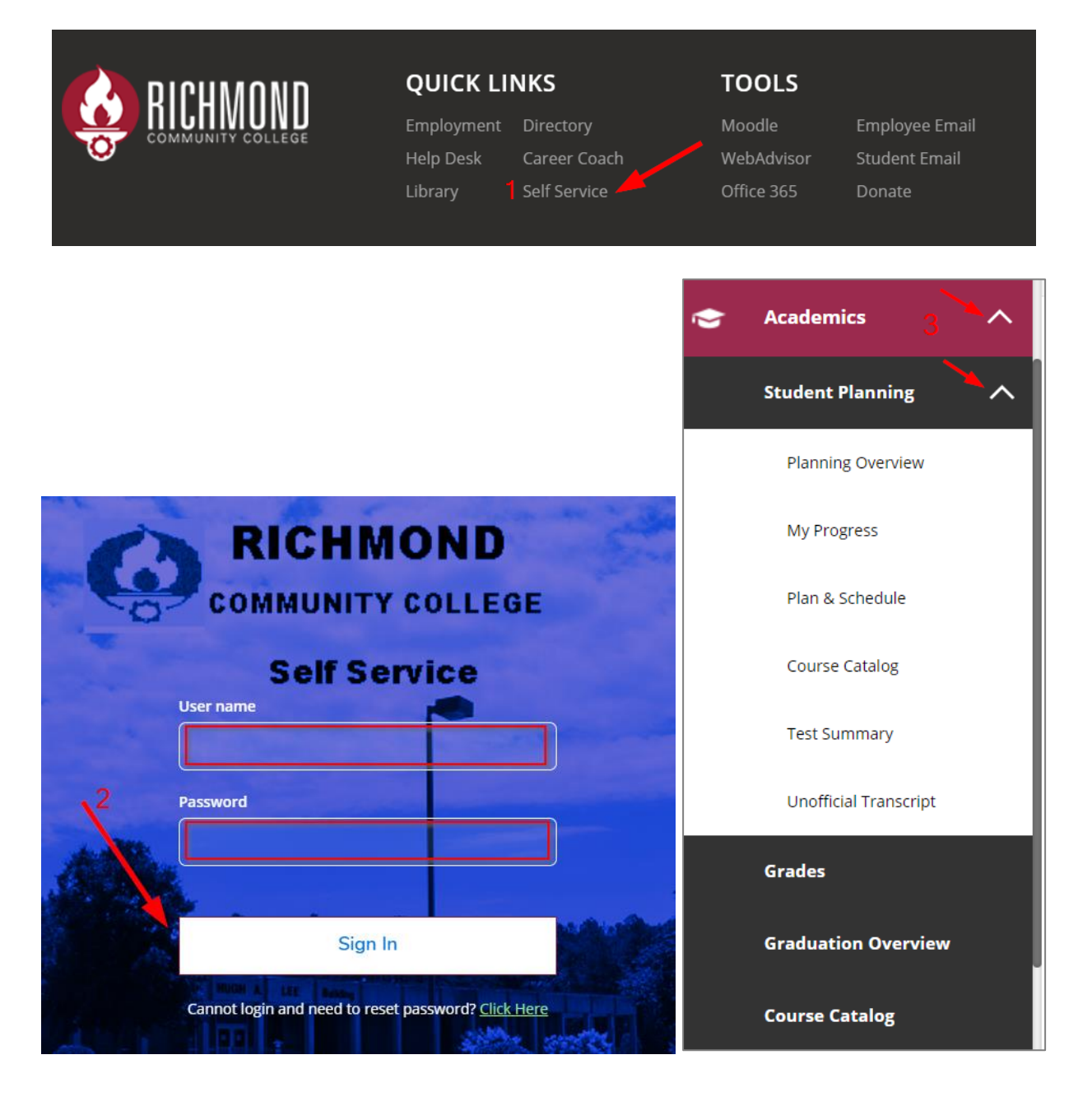